# How to add Lan printer by manual.

- 1. Connect printer with Router in same loop of PC
- 2. Open Device and printer. Click 'Add a printer'

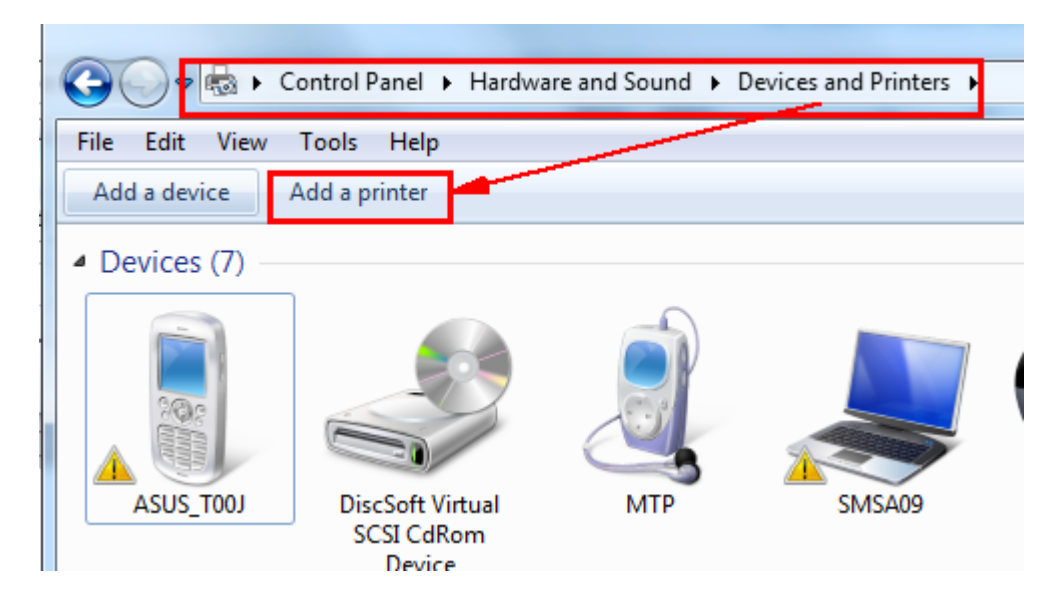

# 3. Select 'Add a local printer'

| 🕞 🖶 Add Printer                                                                                                    |
|----------------------------------------------------------------------------------------------------|
| What type of printer do you want to install?                                                                                                    |
| Add a local printer<br>Use this option only if you don't have a USB printer. (Windows automatically installs USB printers<br>when you plug them in.)                  |
| Add a network, wireless or Bluetooth printer<br>Make sure that your computer is connected to the network, or that your Bluetooth or wireless<br>printer is turned on. |
| 4. Choose any port. (Example: 'LTP1 port')                                                                                                    |
|                                                                                                    |

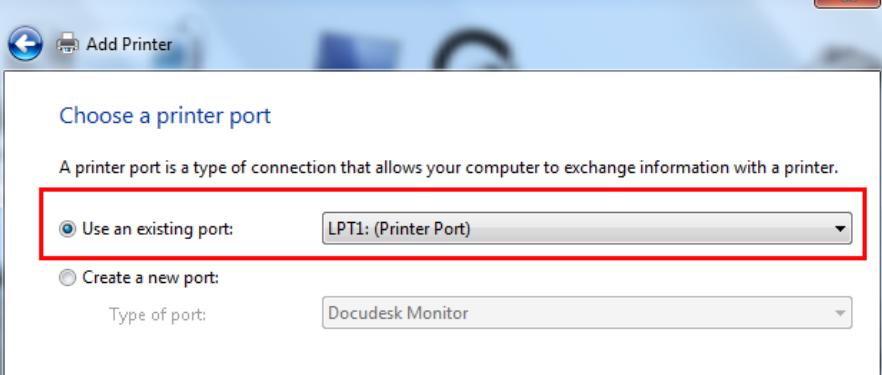

# 5. Choose 'Star' > find your printer model. (Example: 'Star TSP143Lan')

|                                                                                                    | Choose your printer from the list. Click Windows Update to see more models. |     |                                                    |    |  |
|----------------------------------------------------------------------------------------------------|-----------------------------------------------------------------------------|-----|----------------------------------------------------|----|--|
| Let a start a start a | To install the driver from an installation CD, click Have Disk.             |     |                                                    |    |  |
|                                                                                                    |                                                                             |     |                                                    |    |  |
|                                                                                                    |                                                                             |     |                                                    |    |  |
| Manuf                                                                                                    | acturer                                                                     | *   | Printers                                           | *  |  |
| Savin                                                                                                    |                                                                             |     | Star TSP143GT Cutter Version: 2.2.0.0 [30/5/2558]  |    |  |
| Sharp                                                                                                    |                                                                             |     | Star TSP143LAN Cutter Version: 2.2.0.0 [30/5/2558] |    |  |
| Sony                                                                                                    | Sony                                                                        |     | 🔄 Star TSP650II Cutter (TSP654II)                  |    |  |
| STAR-                                                                                                    |                                                                             | -   |                                                    | *  |  |
| CTADA                                                                                                    | A:i                                                                         |     |                                                    |    |  |
| 📑 Th                                                                                                    | is driver is digitally signed.                                              |     | Windows Update Have Disk                           |    |  |
| Te                                                                                                    | I me why driver signing is                                                  | imp | ortant                                             | _  |  |
|                                                                                                    |                                                                             |     |                                                    |    |  |
|                                                                                                    |                                                                             |     | Next Cance                                         | el |  |

# 6. Create your printer name > Next

Install the printer driver

| Type a printer na | ne                    |
|-------------------|-----------------------|
| Printer name:     | Star TSP143LAN Cutter |

This printer will be installed with the Star TSP143LAN Cutter driver.

| Next | Cancel |
|------|--------|
|------|--------|

# 7. Next

### **Printer Sharing**

If you want to share this printer, you must provide a share name. You can use the suggested name or type a new one. The share name will be visible to other network users.

#### O not share this printer

| Share this printer so that others on your network can find and use it |  |  |  |  |
|-----------------------------------------------------------------------|--|--|--|--|
| Share name:                                                           |  |  |  |  |
| Location:                                                             |  |  |  |  |
| Comment:                                                              |  |  |  |  |

| Next | Cance | I |
|------|-------|---|
|------|-------|---|

| 📝 Set as the de                  | ault printer                                                                             |
|----------------------------------|------------------------------------------------------------------------------------------|
|                                  |                                                                                          |
|                                  |                                                                                          |
|                                  |                                                                                          |
|                                  |                                                                                          |
| To check if your p<br>test page. | nter is working properly, or to see troubleshooting information for the printer, print a |
| Print a test p                   | je                                                                                       |
|                                  |                                                                                          |

9. Right click printer in queue. Select 'Printer property' > Ports > 'Add port..'

| Print server properties                                       | 둸 Star TSP143L                  | AN Cutter Pro   | perties       |                 |                     | x    |
|---------------------------------------------------------------|---------------------------------|-----------------|---------------|-----------------|---------------------|------|
|                                                               | Security                        |                 | Device Settin | as              | TSP100 Config       |      |
|                                                               | General Sharing                 |                 | Ports 2       | Advanced        | ed Color Management |      |
|                                                               | St:                             | ar TSP143LAN    | Cutter        |                 |                     |      |
| SMSA09                                                        | Print to the fo<br>checked port | ollowing port(s | s). Documents | will print to t | he first free       |      |
|                                                               | Port                            | Description     |               | Printer         |                     | Â    |
|                                                               | LPT1:                           | Printer Port    |               | Star TSP143LA   | N Cutter            |      |
|                                                               | LPT2:                           | Printer Port    |               |                 |                     |      |
|                                                               | LPT3:                           | Printer Port    |               |                 |                     |      |
|                                                               | COM2:                           | Serial Port     |               | Star TCP300II   | Printer             |      |
|                                                               | COM3:                           | Serial Port     |               |                 |                     |      |
| 5-6                                                           | COM4:                           | Serial Port     |               | Star TCP300II   | Printer (Copy 1)    |      |
| 60740                                                         | COM5:                           | Serial Port     |               | Star TCP400 P   | rinter              | -    |
| Ethernet:TCP:                                                 | Add P                           | ort 3           | Delete I      | Port            | Configure Port.     |      |
| 1<br>C Enable bidirectional support<br>Enable printer pooling |                                 |                 |               |                 |                     |      |
| Star TSP143LAN<br>Cutter                                      | L                               |                 |               | ок              | Cancel              | pply |

10. Select 'Standard TCP'IP port' > 'New Port...'

| Printer Ports        | Dovice Setting |   | TSD100 Config |
|----------------------|----------------|---|---------------|
|                      |                | - |               |
| Available port types | :              |   |               |
| Docudesk Monitor     |                |   |               |
| Local Port           |                |   |               |
| Nitro PDF Port Mor   | nitor          |   |               |
| Standard TCP/IP Po   | ort            |   |               |
| ISP100LAN Port       |                |   |               |
|                      |                |   |               |
|                      |                |   |               |
|                      |                |   |               |
|                      |                |   |               |

### 11. Next

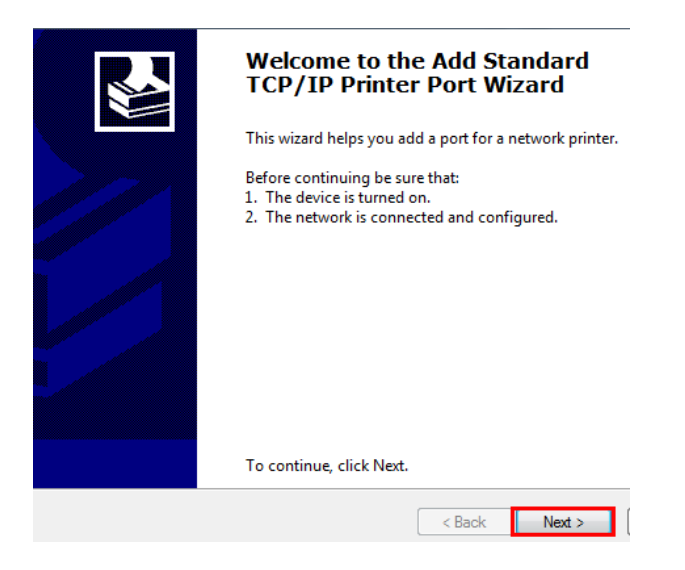

12. Fill your printer IP address.

Note: You can find printer IP by Self-test

- 1) Press 'Feed button' and then turn on printer power.
- 2) Please wait a few minute the self-test result will printing. You can find IP address on second receipt self-test.

| Add port<br>For which device do you want to ad | d a port?                  |                     |       |
|------------------------------------------------|----------------------------|---------------------|-------|
| Enter the Printer Name or IP ad                | dress, and a port name for | the desired device. |       |
| Printer Name or IP Address:                    | 192.168.1.65               |                     |       |
| Port Name:                                     | 192.168.1.65               |                     |       |
|                                                |                            |                     |       |
|                                                |                            |                     |       |
|                                                |                            |                     |       |
|                                                |                            |                     |       |
|                                                |                            | < Back Next >       | Cance |

### 13. Select 'Custom' > Next

| Device Type |                      |               |          |
|-------------|----------------------|---------------|----------|
| Standard    | Generic Network Card |               | <b>v</b> |
| Oustom      | Settings             |               |          |
|             |                      |               |          |
|             |                      | < Back Next > | Cancel   |

# 14. Finish

| Completing the Add Standard TCP<br>Printer Port Wizard |                                           |  |  |
|--------------------------------------------------------|-------------------------------------------|--|--|
| You have selected                                      | d a port with the following characteristi |  |  |
| SNMP:                                                  | No                                        |  |  |
| Protocol:                                              | RAW, Port 9100                            |  |  |
| Device:                                                | 192.168.1.65                              |  |  |
| Port Name:                                             | 192.168.1.65                              |  |  |
| Adapter Type:                                          |                                           |  |  |
|                                                        |                                           |  |  |
| To complete this                                       | wizard, click Finish.                     |  |  |
|                                                        | < Back Finish                             |  |  |

15. Now your printer change to IP port. Click 'Apply'

| 1 OIL                    | Description          | i initer                 |  |  |  |  |
|--------------------------|----------------------|--------------------------|--|--|--|--|
| 192.168.2.76             | Standard TCP/IP Port |                          |  |  |  |  |
| 192.169.2.67             | Standard TCP/IP Port |                          |  |  |  |  |
| 192.169.2.69             | Standard TCP/IP Port |                          |  |  |  |  |
| 192.168.1.64             | Standard TCP/IP Port |                          |  |  |  |  |
| <b>192.168.1.65</b>      | Standard TCP/IP Port |                          |  |  |  |  |
| Nitro PDF Port:          | Local Port           | Nitro PDF Creator (Prc 💂 |  |  |  |  |
| •                        |                      | •                        |  |  |  |  |
| Add Port                 | Delete Port          | Configure Port           |  |  |  |  |
| Enable bidirectional sug | pport                |                          |  |  |  |  |
| Enable printer pooling   |                      |                          |  |  |  |  |
|                          |                      |                          |  |  |  |  |
|                          |                      |                          |  |  |  |  |

# 16. Try to print. Click 'Print Test Page'

|                                                                                     | Sharing                                              | Ports               | Advanced         | Color Managemen |
|-------------------------------------------------------------------------------------|------------------------------------------------------|---------------------|------------------|-----------------|
|                                                                                     | Star TSP143                                          | LAN Cutter          |                  |                 |
| Location:                                                                           |                                                      |                     |                  |                 |
| Comment:                                                                            |                                                      |                     |                  |                 |
|                                                                                     |                                                      |                     |                  |                 |
|                                                                                     |                                                      |                     |                  |                 |
| Model:                                                                              | Star TSP143                                          | LAN Cutter          |                  |                 |
| Model:<br>Features<br>Color: Yes                                                    | Star TSP143                                          | LAN Cutter          | Paper available: |                 |
| Model:<br>Features<br>Color: Yes<br>Double-si                                       | Star TSP143<br>s<br>ided: No                         | LAN Cutter          | Paper available: | •               |
| Model:<br>Features<br>Color: Yes<br>Double-si<br>Staple: No                         | Star TSP143<br>s<br>ided: No                         | LAN Cutter          | Paper available: | *               |
| Model:<br>Features<br>Color: Yes<br>Double-si<br>Staple: No<br>Speed: Un            | Star TSP143<br>s<br>ided: No<br>o<br>nknown          | LAN Cutter          | Paper available: | •               |
| Model:<br>Features<br>Color: Yes<br>Double-si<br>Staple: No<br>Speed: Un<br>Maximum | Star TSP143<br>ded: No<br>hknown<br>n resolution: 20 | LAN Cutter<br>3 dpi | Paper available: | A<br>•          |